# Inschrijven voor seizoen 2024

## Belangrijk:

Neem 1 abonnement per gezin (koppels of ouder(s) met meerdere kinderen).

Tarieven kan je raadplegen op onze website:

https://svat.be/wp-content/uploads/2024/01/Tarieven-tennis-en-padel-2024-pdf.pdf

# Inschrijven: hoe doe je dat?

#### Wie al lid was kan zijn abonnement verlengen.

Via de homepage van onze website: klik op "Lid worden" en daarna op "Online lid worden".

### Je komt nu bij de website van Tennis en Padel Vlaanderen.

- Klik links op "Abonnementen"
- Klik bovenaan op "Abonnement aanvragen"
- Vul alle spelers toe
- Kijk je gegevens na en pas aan waar nodig
- Voeg alle gezinsleden toe (man/vrouw/kind) aan je abonnement, die wensen te tennissen of padellen
- Klik "volgende"
- Duidt achter elk lid het juiste tarief aan
- Ga naar de volgende tab, accepteer de algemene voorwaarden en kies "Online betaling"
- Bevestig en betaal
- Je ontvangt een e-mail van Tennis en Padel Vlaanderen met de boodschap dat je clubabonnement bij SVAT is geactiveerd. In de mail vind je ook een downloadknop met je formulier voor de mutualiteit.

#### Nieuwe leden:

- Surf naar https://www.tennisenpadelvlaanderen.be/
- Klik op abonnement en vul "Aartselaar" in en volgende.
- Klik op "Abonnement aanvragen" bovenaan rode balk.
- Beantwoord de vragen en werk alle tabbladen af (voeg alle gezinsleden toe die lid willen worden)
- Accepteer de algemene voorwaarden en kies "Online betaling"
- Bevestig en betaal
- Je ontvangt een mail van Tennis en Padel Vlaanderen met de boodschap dat je clubabonnement bij SVAT is geactiveerd. In de mail vind je ook een downloadknop met je formulier voor de mutualiteit.